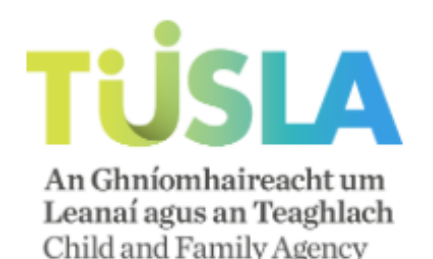

# WELCOME TO THE TUSLA RECRUITMENT HIRING PORTAL

Please find enclosed an overview on how to complete your profile and apply for a position with Tusla.

\*\*\*\*Please use one of the following compatible browsers to ensure full system functionality:-Internet Explorer 11; Google Chrome; Firefox and Safari\*\*\*\*

If you have any queries please contact the Tusla recruitment team; <u>tuslarecruit@tusla.ie</u>

If you have any technical difficulties please contact our technical support team: <a href="mailto:support@thehirelab.com">support@thehirelab.com</a>

First Step: Logging into your Portal

- 1. Log into your portal at tuslacandidate.wizzki.com
- Enter your email address, your chosen password and Click Log on
- Once you have signed in, you will be brought to your Dashboard
- If you forget your password at any stage, simply click the Forgot your password? link & follow the steps.

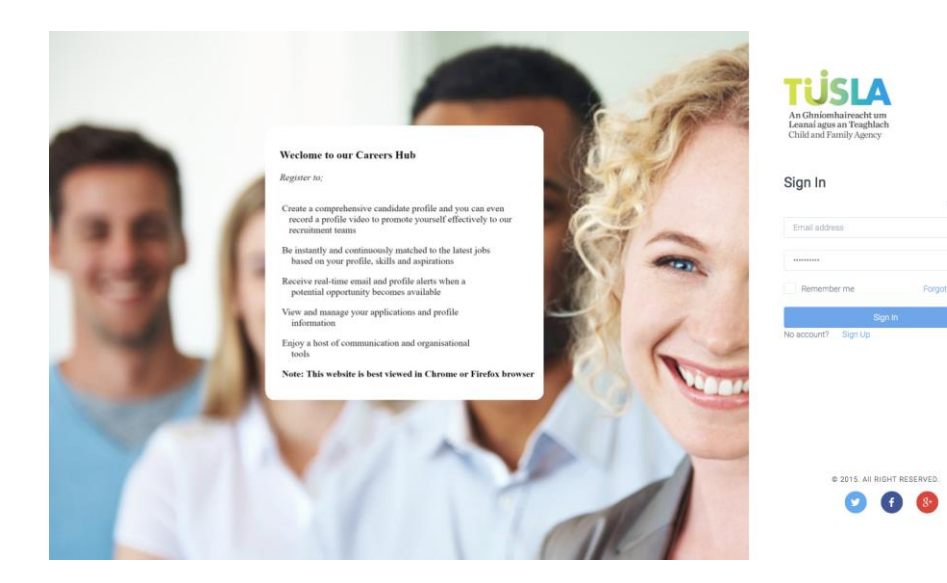

### Using the Portal: DASHBOARD

TUSLA 52 Last login time: Fri Aug 12, 2016 13:01 Help Q English Dashboard Welcome, George 💼 Jobs Live Jobs View All My To-dos Tusla - Child & Family Age... 🕓 10/8/2016sample-2 (closing -) 🛛 Mail Company: tusla in Cork, Ireland Test\_job6 (closing -) George Seinfield Company: tusia in India supp in sanity\_june16\_02 (closing 23/06/2016 - Closed) Company: tusla in Dublin, Ireland Who We Are .. Profile Status 100 % Sanity02 (closing 24/06/2016 - Closed) Company: tusia in Cork, Ireland Onboarding sanity01 (closing 30/08/2016 - 17 Day(s)) Settings Company: tusla in Cork, Ireland 3 View All Messages 2 New

#### There are 3 tabs within the main screen for you to use;

- 1. Your Dashboard displays recent (1) **Profile** i.e.- Educational, work experience etc
- 2. To the right are all your (2) **Live Jobs**. Click to go direct. Or click the Job Title to see the job details.
- 3. On the bottom left is your (3) **Messages** which will display any mail you have received regarding applications you have submitted

# Using the Portal: APPLYING TO A ROLE

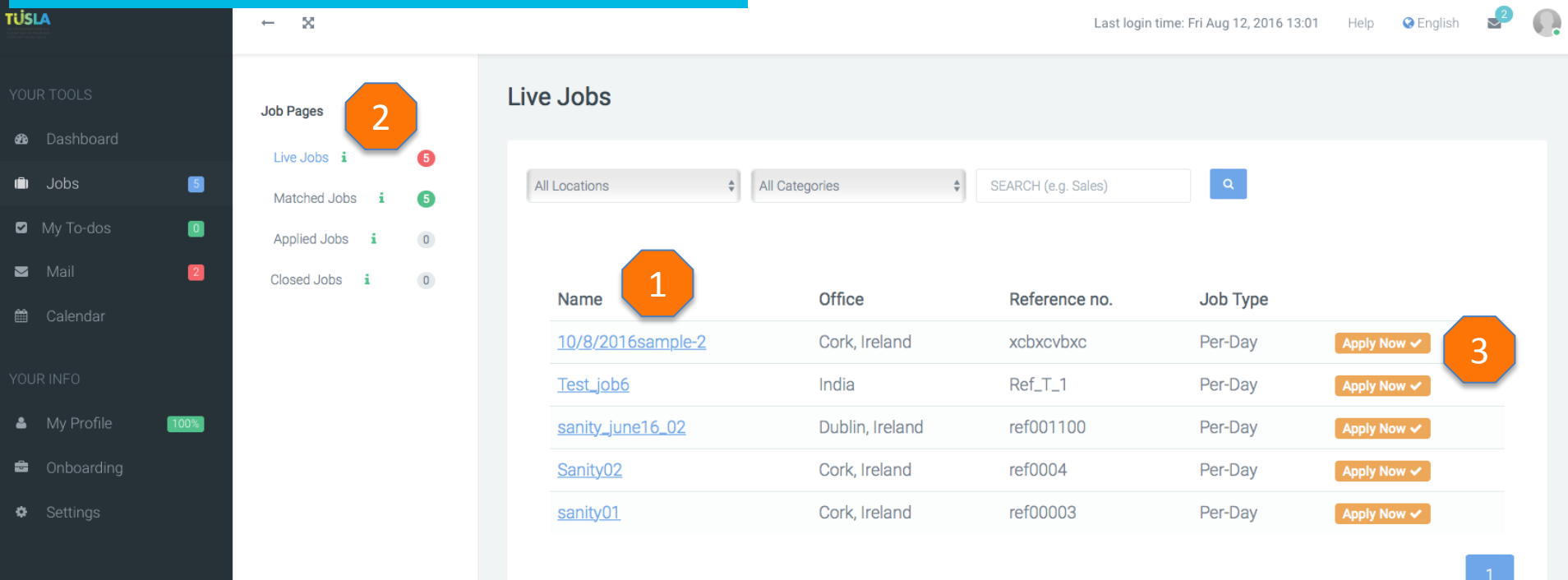

#### Within the Job Details Page –

- 1. To access your available jobs.
- 1. This menu allows you to view: (a) Live jobs (b) jobs that you match the criteria for © jobs that you have applied for and (d) closed jobsthat you have applied for.
- To apply to any live jobs select the "Apply now" tag beside the job listing. 2.

# Using the Portal: Candidates To-Do List

| TÜSLA                                                                                                    | $\leftarrow x$                                                                                                    | Last login time: Thu Aug 4, 2016 09:40 | Help | English | <b>_</b> 16 | <b>.</b> |
|----------------------------------------------------------------------------------------------------|----------------------------------------------------------------------------------------------------|----------------------------------------|------|---------|-------------|----------|
| YOUR TOOLS                                                                                                    | To-Do List                                                                                                    |                                        |      |         |             |          |
| <ul> <li>Dashboard</li> <li>Jobs</li> <li>My To-dos</li> <li>Mail</li> <li>Calendar</li> <li>YOUR INFO</li> <li>My Profile</li> <li>Onboarding</li> <li>Settings</li> </ul> | To Do List  You have a video due to record for Tusia_May24_1 View details Mon Aug 15, 2016 15:21 Tips 2                                        |                                        |      |         |             |          |
| <b>To co</b><br>1. To<br>2. An                                                                                                    | <b>Somplete any tasks assigned to you:-</b><br>access any tasks select your To-Do list.<br>y tasks allocated will appear here to be completed. |                                        |      |         | ľ           |          |

# Using the Portal: Messages

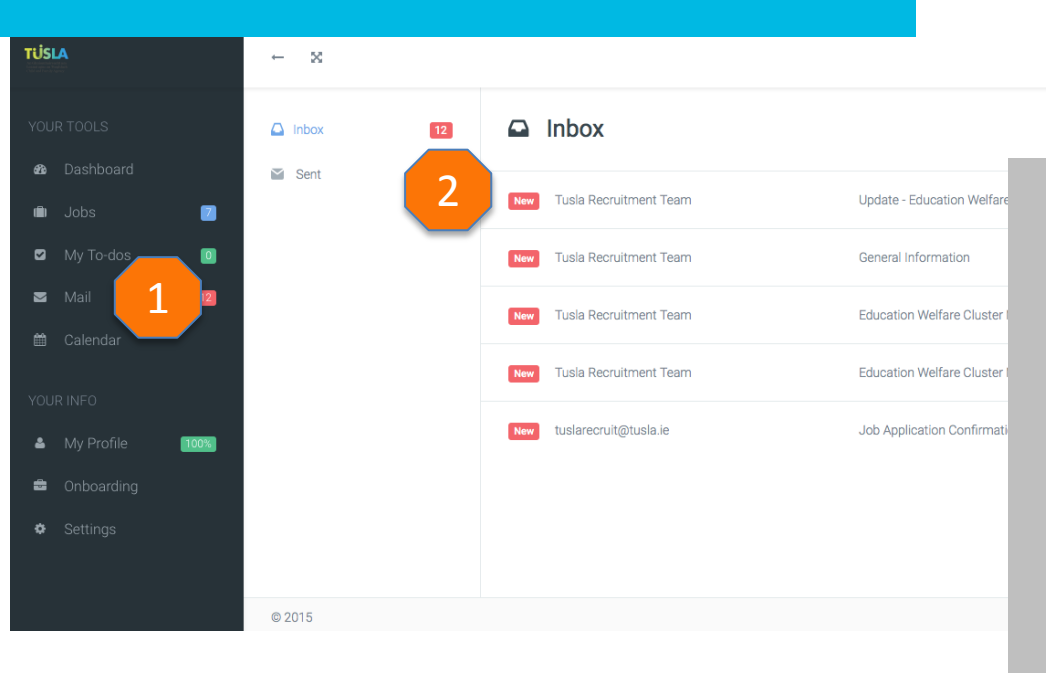

Last login time: Mon May 16, 2016 21:21 Help 😪 English

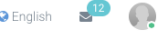

## Viewing all messages

- 1. Select Mail from your main menu to view all messages.
- 2. A full list of messages will be displayed in your inbox.

#### TÜSLA Last login time: Mon May 16, 2016 21:21 Help Senglish ← ⊠ Your Profile Profile Strength Dashboard Tom Gibson 🖉 💼 Jobs 7 My To-dos 0 PROFILE VIDEO Welcome ~ 🖌 Mail Profile ~ My Qualifications ~ My Experiences ~ My Notes 100% Location : Ireland My Documents ~ Contact Number : 0875647381 Email: goddy34@yahoo.ie Additional Questions ~ Primary Citizenship : ✓ Gender : Female A Date of Birth :

## Completing a candidates profile:-

Qualifications

Using the Portal: Completing your profile

- 1. From your main menu select my profile.
- 2. Complete all sections in your profile until your profile strength to 100%

 $\sim$ 

🛓 Download Profile

# Next Steps...

Best of luck with your application and if you have any further queries please contact the Tusla recruitment team.

EMAIL the team on <a href="mailto:tuslarecruit@tusla.ie">tuslarecruit@tusla.ie</a>

If you have any technical difficulties please contact our technical support team: <a href="mailto:support@thehirelab.com">support@thehirelab.com</a>